## 士別市 災害時無線Wi-Fi接続手順(利用者向け) ~スマートフォン・タブレット用~

| iOSでのアクセス方法                                                                                                    | Androidでのアクセス方法                                                                          |
|----------------------------------------------------------------------------------------------------|------------------------------------------------------------------------------------------|
| 1 設定画面を開き Wi-Fi をタップ                                                                                                    | 1 設定画面を開き Wi-Fi をタップ                                                                     |
| 設定         ●       機内モード         ○       Wi-Fi         ⑦       Wi-Fi         ⑦       Bluetooth         オフ >         ②       モバイルデータ通信         ②       インターネット共有                                                                                                    | 設定 Q :<br>無線とネットワーク<br>▼ Wi-Fi<br>孝 Bluetooth                                            |
| 2 一覧から shibetsu-bousai をタップ                                                                                                    | 2 一覧から shibetsu-bousai をタップ                                                              |
| 《 設定 Wi-Fi     Wi-Fi     Wi-Fi     ペートi     ペートi     ペー     ・・i     ・・     ・・     ・・     ・・     ・     ・・     ・     ・     ・     ・     ・     ・     ・     ・     ・     ・     ・     ・     ・     ・     ・     ・     ・     ・     ・     ・     ・     ・     ・     ・     ・     ・     ・     ・     ・     ・     ・     ・     ・     ・     ・     ・     ・     ・     ・     ・     ・     ・     ・     ・     ・     ・     ・     ・     ・     ・     ・     ・     ・     ・     ・     ・     ・     ・     ・     ・     ・     ・     ・     ・     ・     ・     ・     ・     ・     ・     ・     ・     ・     ・     ・     ・     ・ | <ul> <li>✓ Wi-Fi</li> <li>ON</li> <li>✓ shibetsu-bousai</li> <li>✓ xxxxxxxxxx</li> </ul> |
| 3 パスワードは不要で、接続をタップ                                                                                                    | 3 パスワードは不要で、接続をタップ                                                                       |
| ##>セル バスワード入力 接続       パスワード       パスワード       4 Wi-Fiがつながったのでブラウザを開く                                                                                                    | shibetsu-bousai<br>パスワード<br>ローパスワードを表示する<br>詳細設定項目<br>キャンセル<br>接続                        |
| ✓設定 Wi-Fi                                                                                                    | 4 画面に以下の通知が表示されたらタップし<br>ブラウザを開く                                                         |
| Wi-Fi         ・ shibetsu-bousai       ・ マ (i)         ネットワークを選択         4CE67697B1B2       ● マ (i)                                                                                                    | Wi-Fiネットワークにログイン<br>shibetsu-bousai                                                      |
| この位置に表示されたら接続成功                                                                                                    | ※通知がない場合も同様にブラウザを開く                                                                      |
| 無線Wi-Fiがご利用できます                                                                                                    |                                                                                          |